Language Academy of Sacramento Parents as Partners Presents:

# Illuminate Home Connection

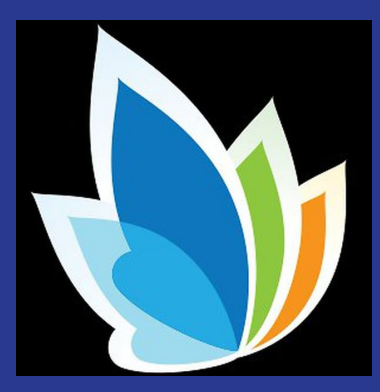

Parent & Student Portal

Presented by/Presentado por: Laura Lomelí 10.27.2020

## What is Illuminate?/¿Qué es Illuminate?

- SIS (Student Information System) that LAS uses / SIS
   (Sistema de información estudiantil) que utiliza LAS
  - > Student Demographics / Datos demográficos estudiantiles
  - > Health Information / Información de salud
  - > Attendance / Asistencia
  - > Grades / Calificaciones
  - > Report Cards / Boletas de calificaciones

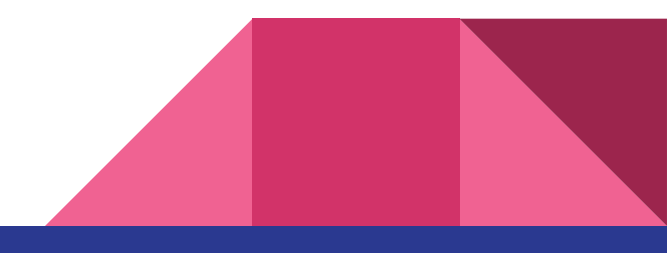

# Illuminate Home Connection

Allows for parents and students to access important information in Illuminate via the Parent & Student Portal / Permite a los padres y estudiantes acceder a información importante en Illuminate a través del Portal para padres y estudiantes

Website to access Portal / Sitio web para acceder al Portal

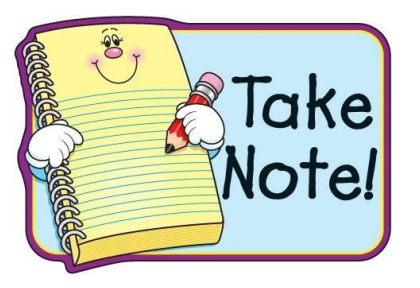

http://lasac.illuminatehc.com

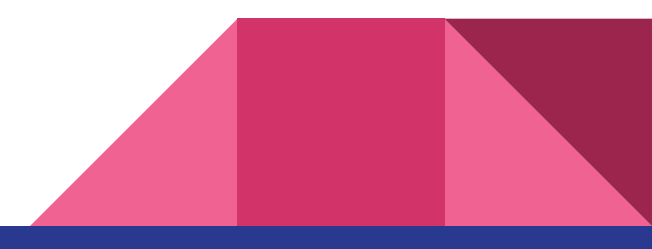

## Illuminate Home Connection

You can also access the website directly via the LAS website / También puede acceder al sitio directamente a través del sitio web de LAS

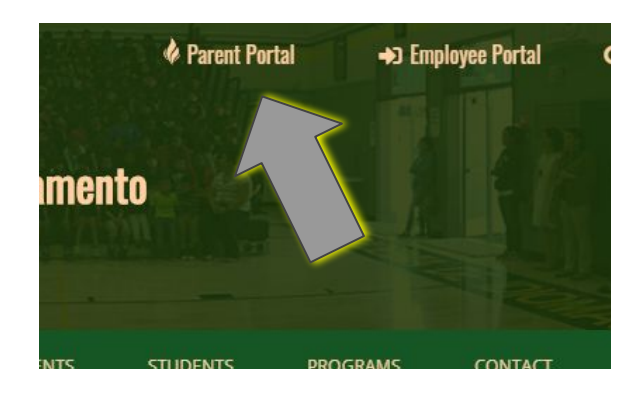

# www.lasac.info

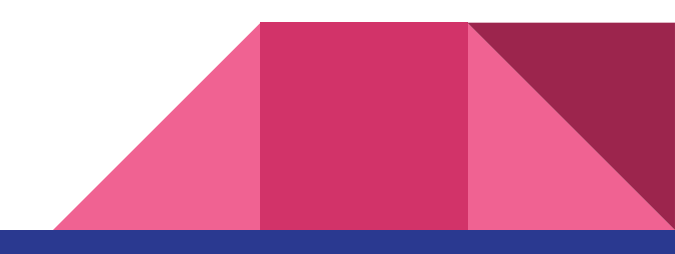

# Portal Home Page / Página de inicio del Portal

| ♦ illuminate education*                       |                                                                     | 御 Language <del>-</del> |
|-----------------------------------------------|---------------------------------------------------------------------|-------------------------|
|                                               |                                                                     |                         |
| Language Academy of Sacramento                | Username:                                                           |                         |
| Thank you for partnering with us in education | Password:                                                           |                         |
|                                               | Login                                                               |                         |
|                                               | Create Account                                                      |                         |
|                                               | Forgot Password                                                     |                         |
|                                               | If this isn't your district, you can search for your district here. |                         |
|                                               |                                                                     |                         |
|                                               | Privacy Policy                                                      |                         |

## How to create your Portal Account / Cómo crear su cuenta de portal PARENTS/PADRES

- Need an email address (this will be your username) / Necesita una dirección de correo electrónico (este será su nombre de usuario)
- Access Code / Código de acceso

| 👌 illuminate education"   | (9 Language -                                                                                                    | Illuminate School District                                                                                           | Create Parent Accour                                                                                                    | t Back To Login                                                                                                    |
|---------------------------|----------------------------------------------------------------------------------------------------|----------------------------------------------------------------------------------------------------|----------------------------------------------------------------------------------------------------|----------------------------------------------------------------------------------------------------|
| Iluminate School District | Username:<br>Password:<br>1 Create Account<br>Forgot Password<br>H the isn't your district, you can search for your district here. | Thank you for partnering with us in education!<br>If your teacher gave you an access code for your test, click here! | First Name<br>Last Name<br>Email<br>Phone<br>Access Code<br>If you do not have an<br>Access Code<br>Password<br>Password<br>Confirm<br>Password | Pelicitas Huff frutf@iluminateparent.com Tris email will be used as your usemame when logging in. 123-456-7890 access code, please contact your school district to receive one. C56877791A41 3 Submit |
|                           | Privacy Policy                                                                                                    |                                                                                                    |                                                                                                    |                                                                                                    |

# How to create your Portal Account / Cómo crear su cuenta de portal

### <u>Middle School Students/Estudiantes de</u> <u>secundaria</u>

- Need your 5 digit Student ID (this will be your username) / Necesitas tu identificación de estudiante de 5 dígitos (este será tu nombre de usuario)
- Temporary password / Contraseña temporal

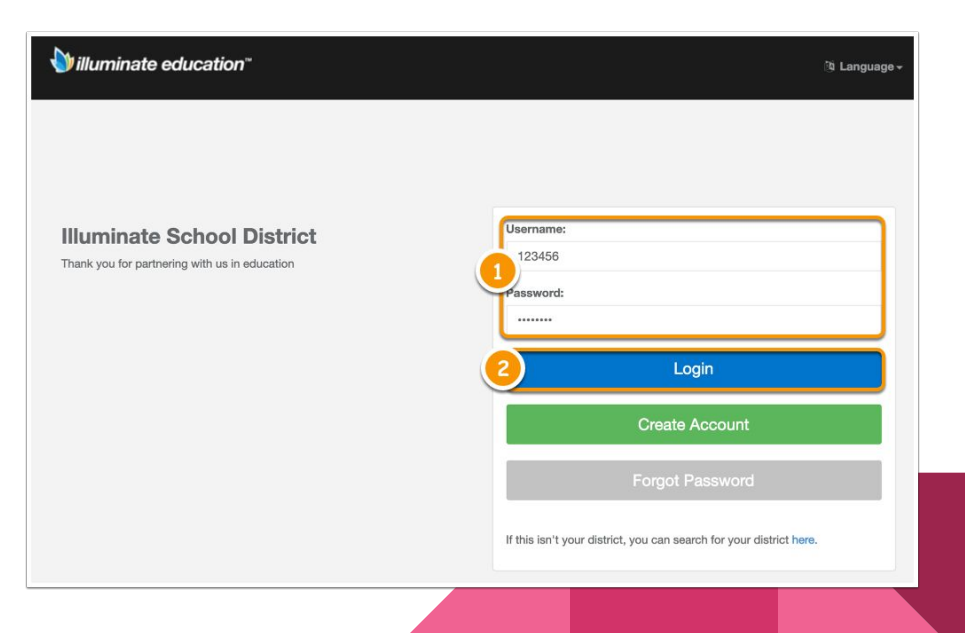

# Navigation Bar / Barra de navegación

Use the navigation bar to view your student's information / Use la barra de navegación para ver la información de su estudiante

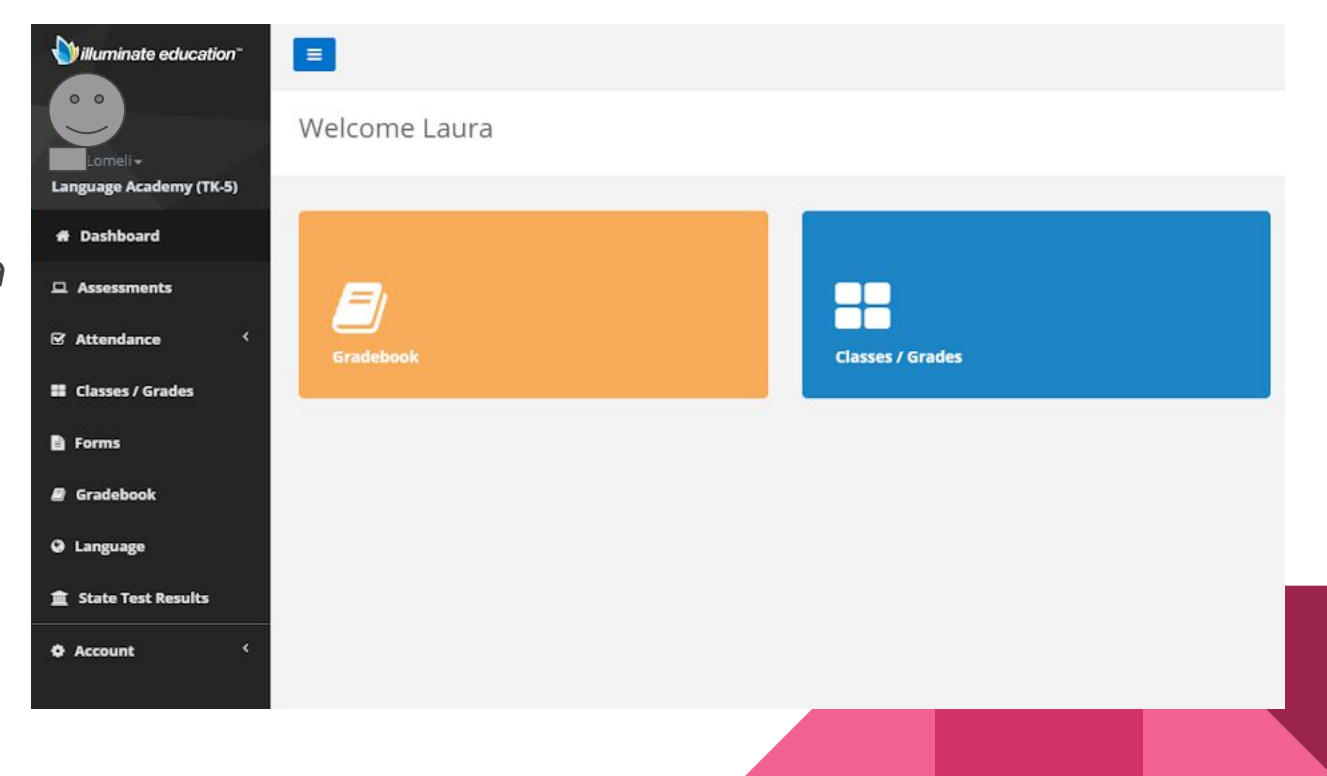

### Switch between students/Cambiar entre estudiantes

If you have more than one student at LAS, you can switch between their accounts by doing either one of the following/*Si tiene más de un estudiante en LAS, puede cambiar entre sus cuentas realizando una de las siguientes acciones*:

1. Click your student's name/Haga clic en el nombre de su estudiante

#### OR/O

 Click "Select Student" in the top right corner / Haga clic en "Seleccione el estudiante" en la esquina superior derecha

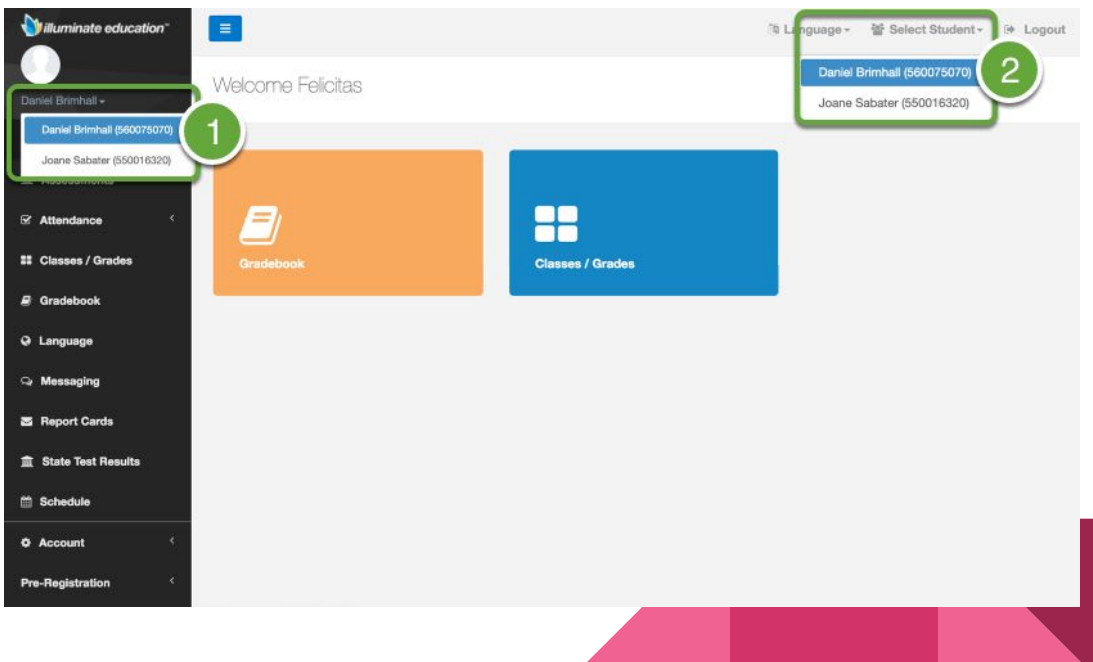

# Gradebook / Libro de calificaciones

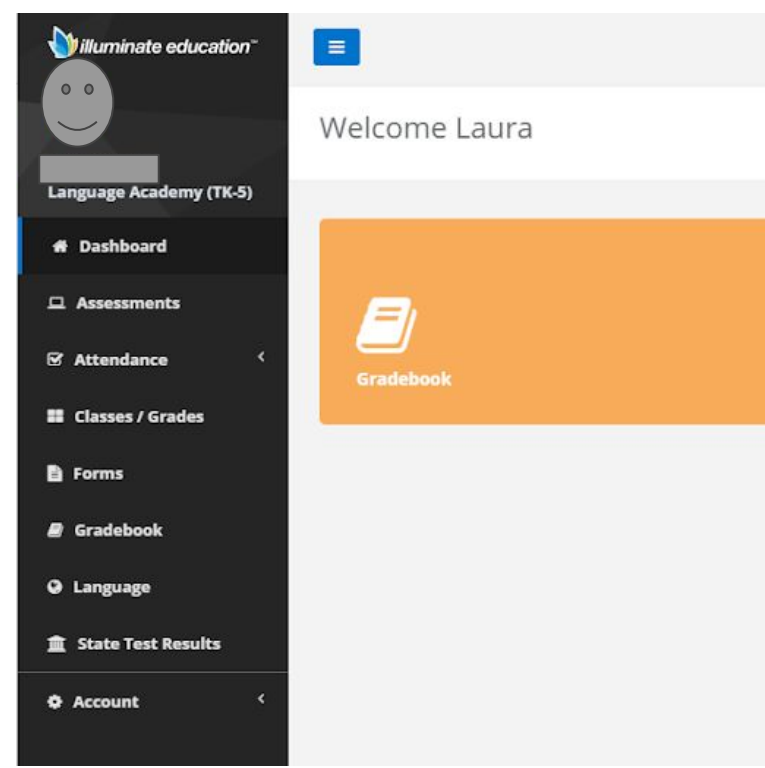

Here you can see your child's assignments and their scores, along with their current grade in the class.

Aquí puede ver las asignaciones de su hijo(a) y sus puntajes, junto con su calificación actual en la clase.

# Notifications/Notificaciones

- 1. Click Account, then Notifications. / Haga clic en Padres y luego en Notificaciones.
- 2. View existing notification settings. Use the **Trashcan icon** to delete notifications. / Ver la configuración actuales de sus notificaciones. Utilice el **icono del bote de basura** para eliminar las notificaciones.
- 3. Add New Notifications using the **Events** dropdown. / Agregue nuevas notificaciones usando el menú de **Eventos**.

| Willuminate education* | =                            |             |               | fð Language - 🖞 | Select Student - 🕞 Logout                                                             |
|------------------------|------------------------------|-------------|---------------|-----------------|---------------------------------------------------------------------------------------|
| Daniel Brimhall +      | Notification Preferences For | Daniel Brim | hall          |                 |                                                                                       |
| * Dashboard            | Account Settings             | 2           |               | Add Noti        | 3                                                                                     |
| 🖵 Assessments          |                              | <u> </u>    |               |                 | <u> </u>                                                                              |
| G Attendance <         | Notify Me When               | Percent     | Notify Me By  | Events          | <ul> <li>Select an Event</li> <li>Zero on Assignment</li> </ul>                       |
| II Classes / Grades    | Scored below % on Assignment | 60          | Send an Email | û Submi         | Scored below % on Assignment<br>Received Negative Attendance<br>Overall Grade Changes |
| 🖶 Gradebook            |                              |             |               |                 | Grade Falls Below %<br>Health Office Visit                                            |
| Q Language             |                              |             |               |                 |                                                                                       |
| ଭ Messaging            |                              |             |               |                 |                                                                                       |
| Report Cards           |                              |             |               |                 |                                                                                       |
| 盦 State Test Results   |                              |             |               |                 |                                                                                       |
| 🛗 Schedule             |                              |             |               |                 |                                                                                       |
| Account 1              |                              |             |               |                 |                                                                                       |
| Account Settings       |                              |             |               |                 |                                                                                       |
|                        |                              |             |               |                 |                                                                                       |

# Forms / Formularios

At times LAS will send important forms for you to review. If one is sent to you, you will receive a notification in your email inbox. / En ocasiones, LAS le enviará formularios importantes para que los revise. Si se le envia uno, recibirá una notificación en su buzón de correo electrónico.

| red Forms                                            |                |                 |              |          |              | ^ |
|------------------------------------------------------|----------------|-----------------|--------------|----------|--------------|---|
| orm Name                                             | Date Available | Expiration Date | Requestor    | Status   |              |   |
| oom Permission Form/Formulario de permiso de Zoom    | 08-18-2020     | 08-28-2020      | Laura Lomeli | Approved | View Summary |   |
| 0.21 Emergency Card/Tarjeta de emergencia            | 07-20-2020     | 08-14-2020      | Laura Lomeli | Approved | View Summary |   |
| 0.21 Student Demographic Form/Formulario demográfico | 07-22-2020     | 08-14-2020      | Laura Lomeli | Approved | View Summary |   |
| genda Form/Formulario de agendas                     | 08-6-2020      | 08-14-2020      | Laura Lomeli | Approved | View Summary |   |
| nti-Bullying Policy/Póliza de anti-acoso             | 08-6-2020      | 08-14-2020      | Laura Lomeli | Approved | View Summary |   |
| aily Attendance Agreement/Acuerdo de asistencia      | 08-6-2020      | 08-14-2020      | Laura Lomeli | Approved | View Summary |   |
| ocial Media Policy/Póliza de redes sociales          | 08-6-2020      | 08-14-2020      | Laura Lomeli | Approved | View Summary |   |
| dent/Parent Compact/Contrato de padres/estudiantes   | 08-6-2020      | 08-14-2020      | Laura Lomeli | Approved | View Summary |   |
| ontact Change Form/Formulario de cambio de contacto  | 03-20-2020     | 03-27-2020      | Laura Lomeli | Approved | View Summary |   |

# State Test Results/Resultados de pruebas estatales

Since 2019, the California Department of Education now shares Assessment Student Score Reports electronically for CAASPP and ELPAC. These can be viewed in the State Test Results tab in Portal.

Desde 2019, el Departamento de Educación de California ahora comparte electrónicamente los informes de puntaje de evaluación de estudiantes para CAASPP y ELPAC. Estos se pueden ver en la pestaña Resultados de Pruebas Estatales en el Portal.

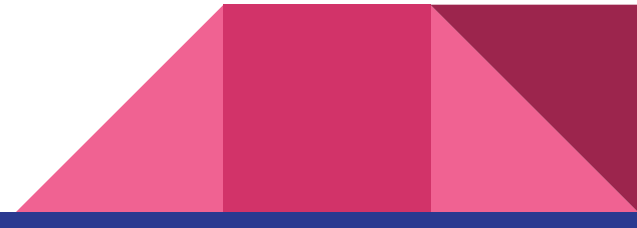

# Questions / Preguntas

Parents: Please email me if you have not activated your Parent Portal account and need your access code. / Padres: Por favor envíeme un correo electrónico si no ha activado su cuenta del Portal de Padres y necesita su código de acceso.

Middle School Students: Please let your teacher know or email me if you need to reset your password. / Estudiantes de secundaria: Por favor, avisa a tu maestro o envíame un correo electrónico si necesitas una nueva contraseña.

llomeli@lasac.info

Thank you! / iGracias!